## Instructions for a Filing Agent who has an ECF account AND an individual PACER account

- STEP 1Upgrade your PACER account at: <a href="www.pacer.uscourts.gov">www.pacer.uscourts.gov</a>.Click here for instructions on how to upgrade a PACER account.
- STEP 2 Link the PACER account to your ECF Account:

Click here for instructions on how to link your PACER account to your ECF account.

# STEP 3 The Attorney or Trustee links the Filing Agent to the Attorney/Trustee's ECF account:

To link the accounts, go to the Court's <u>CM/ECF</u> site (e.g., <u>https://ecf.gasb.uscourts.gov</u>). Click the Document Filing System link:

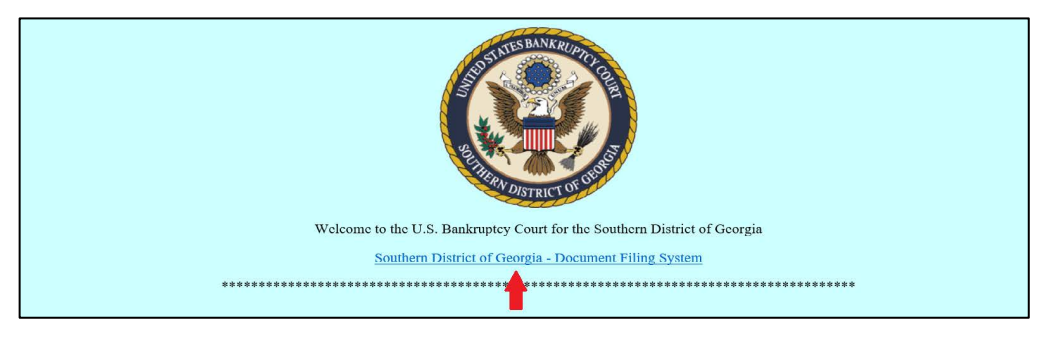

#### **STEP 4** Log in with your <u>PACER</u> user name and password:

| Your browser must be set to accept cookie cookie file in your PC. Close and reopen you | s to log in to this site. If your browser is set to accept cookies and you are experiencing problems with the login, delete the stored<br>Ir browser before trying again.                                                                                                    |
|----------------------------------------------------------------------------------------|----------------------------------------------------------------------------------------------------|
|                                                                                        |                                                                                                    |
|                                                                                        | Login                                                                                                    |
|                                                                                        | * Required Information                                                                                                    |
|                                                                                        | Username *                                                                                                    |
|                                                                                        | Password *                                                                                                    |
|                                                                                        | Client Code                                                                                                    |
|                                                                                        | Login Clear                                                                                                    |
|                                                                                        | This is a restricted growmant website for official PACER use<br>only. All activities of PACER subscribers or users of this system<br>for any purpose, and all access attempts, may be recorded and<br>monitored by persons authorized by the federal judiciary for<br>improper use, protection of system security, performance of<br>mailtoware, and the sensorabit managements his live livelian of |
|                                                                                        | Instructional end for appropriate intergeneration by the publicity of<br>It's systems. By subscripting for PACER, users expressing consent to<br>system monitoring and to official access to data reviewed and<br>created by them on the system. It evidence of unlawful activity is<br>discovered, including unauthorized access attempts, it may be<br>reported to law enforcement officials.      |
|                                                                                        |                                                                                                    |

**STEP 5** Check the box to indicate that you understand, if you file, you must comply with the redaction rules and have read the important notice of redaction responsibility. Click **Continue**:

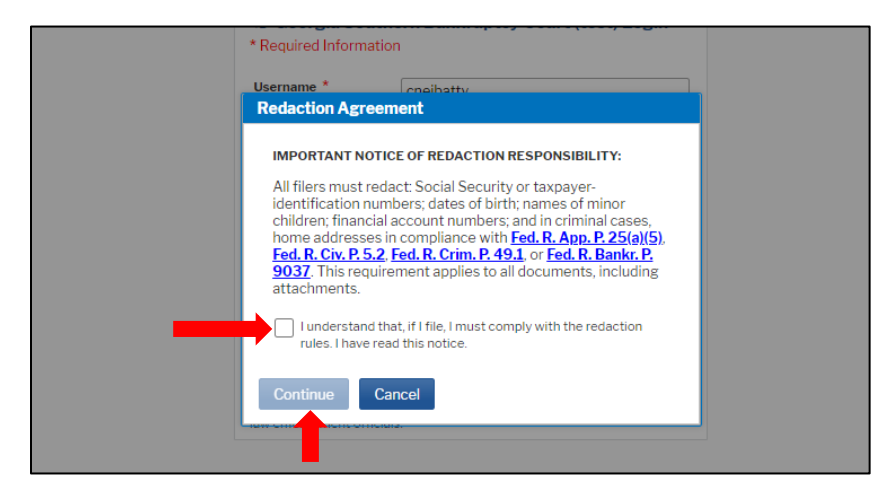

**STEP 6** Choose the court by clicking the drop-down list "Where would you like to go?" and click **Submit**:

| Please choose a        | a court.                    |
|------------------------|-----------------------------|
| Client Code            |                             |
| Court                  | Where would you like to go? |
| Not John Truste        | Submit Clear                |
| Click here to log in a | as a different user.        |

**STEP 7** Click **Utilities**, and then click the **Maintain Your ECF Account** link under *Your Account*:

|                                   | Adversary - Query Reports - U | Juinties - Se      | earcn Help    |
|-----------------------------------|-------------------------------|--------------------|---------------|
| Utilities                         |                               |                    |               |
| Your Account                      | Miscellaneous                 |                    | Local A       |
| Internet Payments Due             | <u>eFinCert</u>               |                    | Acces         |
| Internet Payment History          | Mailings                      |                    |               |
| NEF Summary Report                | Docket Using XML Forms D      | ata                |               |
| Maintain Your ECF Account         | Open Bankruptcy Case Using    | <u>g XML Forms</u> | <u>s Data</u> |
| Link a CM/ECF account to my PACER | account                       |                    |               |
| Maintain Your Login/Password      | Administrative Menu           |                    |               |
| Your PACER Account                | Verify a Document             |                    |               |
| <u>Change My Role</u>             | Check PDF Document            |                    |               |
| Change PACER Exemption Status     | Judgment Index                |                    |               |
| View Your Transaction Log         | -                             |                    |               |
| Court Information                 |                               |                    |               |

### STEP 8 Click More user information:

| Last name        | Neibel-Atty           | First name Courtne | ≥y           |        |            |
|------------------|-----------------------|--------------------|--------------|--------|------------|
| Middle name      |                       | Generation         |              |        |            |
| Title            |                       | Type aty           |              |        |            |
| Office           | Neibel Law Firm Test  | Add Headers to P   | DF Documents |        |            |
| Address 1        | 123 Any Street        |                    |              |        |            |
| Address 2        |                       |                    |              |        |            |
| Address 3        |                       |                    |              |        |            |
| City             | Savannah              | State GA           |              |        | Zip        |
| Country          | USA                   | County             |              | $\sim$ |            |
| Phone            | 555-555-3232          | Fax                |              |        |            |
| Alternate Phone  |                       | Text Phone         |              |        |            |
| Bar ID           |                       | Bar status         |              |        | Mail group |
| Initials         |                       | <b>DOB</b> 01/01/1 | 999          |        | AO code    |
| Person end date  |                       |                    |              |        |            |
| nail information | More user information |                    |              |        |            |

**STEP 9** Under **Filing agents**, enter the last name of the filing agent in the box next to *Find filing agent* and click the magnifying glass:

|                                             | Adversary 🗸      | Query    | Reports 🗸  | Utilities 🗸  | Search    | Help | Log Out |
|---------------------------------------------|------------------|----------|------------|--------------|-----------|------|---------|
| More User Information for Courtney Nei      | bel-Atty         |          |            |              |           |      |         |
| Update Account Information                  |                  |          | Last lo    | gin 09-23-20 | 021 15:51 |      |         |
| Login cneibatty                             |                  |          | Current lo | gin 09-29-20 | 021 12:32 |      |         |
| Person ID 13414553                          |                  |          | Create d   | ate 09/16/20 | 21        |      |         |
| Person Authorization ID 32                  |                  |          | Update d   | ate 09/29/20 | 21        |      |         |
| Public User ID 7008151                      |                  |          | User end d | ate          |           |      |         |
| Judiciary User ID                           |                  |          |            |              |           |      |         |
| E-Filing Status Active                      |                  |          |            |              |           |      |         |
| Internet Payment Y                          |                  |          |            |              |           |      |         |
| Groups Attorney, E-Orde                     | ers Attorney, Fi | inMgtPro |            |              |           |      |         |
| Filing agents                               |                  |          |            |              |           |      |         |
|                                             |                  |          |            |              |           |      |         |
| Find filing agent                           | — o 🦊            |          |            |              |           |      |         |
| A conta previously new avoid from this cost |                  |          |            |              |           |      |         |
| Agents previously removed from this acc     | ount             |          |            |              |           |      |         |
| Return to Account screen Clear              |                  |          |            |              |           |      |         |
|                                             |                  |          |            |              |           |      |         |
|                                             |                  |          |            |              |           |      |         |
|                                             |                  |          |            |              |           |      |         |
|                                             |                  |          |            |              |           |      |         |

**Note:** the Filing Agent must have his/her own PACER account and register for e-filing access with the Court <u>prior to</u> being linked to the attorney/trustee account.

**STEP 10** Review the pop-up to make sure you have the correct filing agent, then click **Select**:

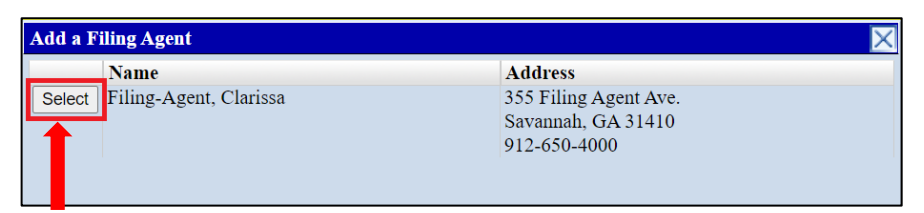

The filing agent will now appear in this account under Filing agents:

| CMmECF                          | Bankruptcy 🗸      | Adversary 🗸      | Query    | Reports 🗸    | Utilities 🗸   | Search    | Help | Log Out |
|---------------------------------|-------------------|------------------|----------|--------------|---------------|-----------|------|---------|
| More User Information fo        | or Courtney Nei   | bel-Atty         |          |              |               |           |      |         |
| Update Account                  | Information       |                  |          | Last lo      | gin 09-29-20  | 021 12:32 |      |         |
| Login                           | cneibatty         |                  |          | Current lo   | gin 09-29-20  | 021 12:40 |      |         |
| Person ID                       | 13414553          |                  |          | Create d     | ate 09/16/20  | 021       |      |         |
| Person Authorization ID         | 32                |                  |          | Update d     | late 09/29/20 | 021       |      |         |
| Public User ID                  | 7008151           |                  |          | User end d   | late          |           |      |         |
| Judiciary User ID               |                   |                  |          |              |               |           |      |         |
| E-Filing Status                 | Active            |                  |          |              |               |           |      |         |
| Internet Payment                | Y                 |                  |          |              |               |           |      |         |
| Groups                          | Attorney, E-Ord   | ers Attorney, Fi | inMgtPro | 1            |               |           |      |         |
| Filing agents                   |                   |                  |          |              |               | _         |      |         |
| ✓ <u>Filing-Agent</u> , Clariss | a [355 Filing Ag  | ent Ave., Savar  | nnah, GA | 31410, 912-6 | 550-4000]     |           |      |         |
| Find filing agent Filing-A      | gent              | $\sim$           |          |              |               |           |      |         |
| Agents previously remov         | ved from this acc | count            |          |              |               |           |      |         |
| Return to Account screen        | Clear             |                  |          |              |               |           |      |         |

Click on the link to the filing agent's name to **Update Filing Agent Permissions** for Internet Payment and Groups and click **Save** to continue:

| More User Information for Courtney Neibel-Atty                                         |                                  |                                                                 |
|----------------------------------------------------------------------------------------|----------------------------------|-----------------------------------------------------------------|
| Update Account Information                                                             | Last login 09-29-2021 12:32      |                                                                 |
| Login cneibatty                                                                        | Current login 09-29-2021 12:40   |                                                                 |
| Person ID 13414553                                                                     | Create date 09/16/2021           |                                                                 |
| Person Authorization ID 32                                                             | Update date 09/29/2021           |                                                                 |
| Public User ID 7008151                                                                 | User end date                    |                                                                 |
| Judiciary User ID                                                                      |                                  |                                                                 |
| E-Filing Status Active                                                                 |                                  |                                                                 |
| Internet Payment Y                                                                     |                                  |                                                                 |
| Groups Attorney, E-Orders Attorney                                                     | y, FinMgtPro                     |                                                                 |
| Find filing Agent, Clarissa 355 Filing Agent Ave., Si<br>Find filing a nt Filing-Agent | ıvannah, GA 31410, 912-650-4000] | Update Filing Agent Permissions                                 |
| Return to Account screen                                                               |                                  | Internet Payment NV<br>Groups<br>E-Orders Attorney<br>FinMgtPro |

**STEP 11** To save the filing agent, click **Return to Account screen**:

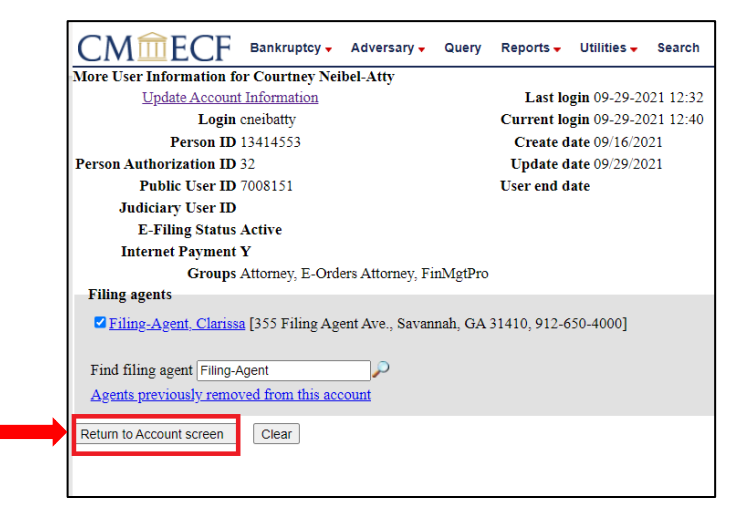

#### Finally, click Submit:

| Last name         | Neibel-Atty           | First name | Courtney              |        |          |
|-------------------|-----------------------|------------|-----------------------|--------|----------|
| Middle name       |                       | Generation |                       |        |          |
| Title             |                       | Туре       | aty                   |        |          |
| Office            | Neibel Law Firm Test  | 🗆 Add Head | lers to PDF Documents |        |          |
| Address 1         | 123 Any Street        |            |                       |        |          |
| Address 2         |                       |            |                       |        |          |
| Address 3         |                       |            |                       |        |          |
| City              | Savannah              | State      | GA                    |        |          |
| Country           | USA                   | County     |                       | $\sim$ |          |
| Phone             | 555-555-3232          | Fax        |                       |        |          |
| Alternate Phone   |                       | Text Phone |                       |        |          |
| Bar ID            |                       | Bar status |                       |        | Mail gro |
| Initials          |                       | DOB        | 01/01/1999            |        | AO c     |
| Person end date   |                       |            |                       |        |          |
| Email information | More user information |            |                       |        |          |